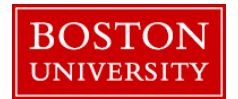

A merit recommender needs to complete a **Compensation Planning Worksheet** when there is a need for an eligible employee to receive a merit increase.

## Planning Merit Increases for Eligible Direct Reports:

| Home Employee Self-Service Manager Self-Service Payroll Coordinator Merit Recommender Merit Recommender Reports  Plan and Submit                                                                                                    | <ol> <li>Log on to BUworks Central <u>https://ppo.buw.bu.edu</u></li> <li>Select the Merit Recommender tab</li> <li>Click on Plan and Submit</li> </ol>                                                                                                    |
|----------------------------------------------------------------------------------------------------|----------------------------------------------------------------------------------------------------|
| Compensation Planning (Power User Mode): Step 1 (Select Employees)         Previous         Next         2         3         Select Employees         Plan Compensation Data         Review and Submit         Manager:       00021096         Employees         Employee Selection:       Eligible Direct Reports         Employees | <ul> <li>A. Using the Compensation Review drop down select stan<br/>Review 20[XX] (the year in which the merit cycle begins). In<br/>the example to the left, Staff Review 2018 is selected for the<br/>merit cycle that began in 2018 with merit increases effective<br/>January 1, 2019.</li> <li>If you are a manager, your direct reports will load once you<br/>complete step #4. If you are acting on behalf of a manager as<br/>a substitute planner, click <u>here</u> (page 6) for instructions on<br/>how to proxy yourself to that manager.</li> <li>Select the Employee Selection drop down and click on<br/>Eligible Direct Reports.</li> </ul> |
| Employee         BU ID         Manager         Organizational Unit         Position         Job           WRIGHT, SITH         U30695377         EMILV RHOOES         Business Office         DIRECTOR, ASST, PERSONNEL ADMI         Asst Dir, Personnel Administration                                                              | <ul> <li>Important Tip: If you are a user planning for an entire org that includes not only your direct reports but employees in sub units that report to a parent org, click <u>here</u>.</li> <li>Once you have selected the employees for whom you want to plan for click on the #2 box "Plan Compensation Data" or click Next.</li> </ul>                                                                                                    |

Please e-mail <u>hrcomp@bu.edu</u> if you have any process questions.

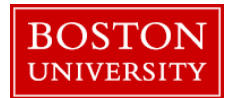

|                   |                                                  |                 |                       |                     |                                                             | -                      | After step #6 you will be taken to the planning worksheet. The        |  |  |  |
|-------------------|--------------------------------------------------|-----------------|-----------------------|---------------------|-------------------------------------------------------------|------------------------|-----------------------------------------------------------------------|--|--|--|
| Compe             | ensation Pla                                     | annina: Staff   | f Review 2018         | Q (Dower User I     | layout is described below from the top of the screen to the |                        |                                                                       |  |  |  |
|                   |                                                  | Save            | <i>Review</i> 2010    | (Fonci osci i       |                                                             | (Fian compens          | bottom:                                                               |  |  |  |
| • Previo          |                                                  | Save            |                       |                     |                                                             |                        |                                                                       |  |  |  |
| I                 | oloot Employeee                                  | Plan Compon     | nation Data Roy       | iow and Submit      |                                                             |                        | 7 Note: The Exempt and Non-Exempt employees are                       |  |  |  |
| 3                 | elect Employees                                  | Flan Compen     | sation Data Rev       | new and Submit      |                                                             |                        | A note. The Exempt and Non-Exempt employees are                       |  |  |  |
| Planning          | Planning Status for Business Office: In Planning |                 |                       |                     |                                                             |                        | shown on separate tabs. You can switch between both                   |  |  |  |
| Manager           | Rhodes, Em                                       | ily             |                       |                     |                                                             |                        | groups of employees by clicking either tab.                           |  |  |  |
|                   | Exempt                                           | Non-Exempt      |                       |                     |                                                             |                        | 8 To view funds available for planning the merit increase             |  |  |  |
|                   | Cxempt                                           | Non-Exempt      |                       |                     |                                                             |                        | dick on <b>Guideline</b> . As you plan you will soo the amounts       |  |  |  |
| 🔽 Gi              | uideline                                         |                 |                       |                     |                                                             |                        | listed de grande de view melle entries                                |  |  |  |
|                   | Staff Merit Evenn                                | t               |                       |                     |                                                             |                        | l listed decrease as you make entries.                                |  |  |  |
|                   | Business Offic                                   | e 0             | 0.00 / 2,193.00 (USD) |                     | Rem                                                         | aining: 2,193.00 (USD) | O The Furner thutten will even at a environdeheat showing all the     |  |  |  |
|                   |                                                  |                 |                       |                     |                                                             |                        | 9. The <b>Export</b> button will export a spreadsheet showing all the |  |  |  |
| <b>▼</b> <u>S</u> | Staff Adj Exempt                                 | -               |                       |                     |                                                             |                        | employee into displayed in the planning worksheet.                    |  |  |  |
|                   | Business Offic                                   | e [C            | 0.00 / 220.00 (USD)   |                     | Rem                                                         | iaining: 220.00 (USD)  |                                                                       |  |  |  |
|                   |                                                  |                 |                       |                     |                                                             |                        | 10. The <b>Individual Planning</b> button will let you plan on an     |  |  |  |
|                   |                                                  |                 |                       |                     |                                                             |                        | employee by employee basis.                                           |  |  |  |
| View              | v: Default Compe                                 | ensatior 💌 Expo | rt 🔺 Individual Plan  | ning Salary History |                                                             |                        |                                                                       |  |  |  |
| B                 | Check                                            | Name            | Grade                 | Prior Yr Rating     | Curr Yr Rating                                              | Curr Salary / Rate     | 11. The <b>Salary History</b> button will load an employee's salary   |  |  |  |
| 8                 |                                                  |                 |                       |                     |                                                             | 0.01-99,999,999.00     | history from SAP.                                                     |  |  |  |
|                   | 0                                                | MIDICUT OFTI    | 4075                  | 0005                |                                                             | 07 700 00              |                                                                       |  |  |  |
|                   |                                                  | WRIGHT, SETH    | AP75                  | 0005                |                                                             | 87,700.00              | 12. The <b>Check</b> column will display any warnings about the       |  |  |  |
|                   |                                                  |                 |                       |                     |                                                             |                        | employee's record/planning. Click on the color icon to view the       |  |  |  |
|                   |                                                  |                 |                       |                     |                                                             |                        | actual status message. Green indicates employee is OK and             |  |  |  |
|                   |                                                  |                 |                       |                     |                                                             |                        | thet surrent entries are valid. Valley will indicate a warring        |  |  |  |
|                   |                                                  |                 |                       |                     |                                                             |                        | that current entries are valid. Yellow will indicate a warning        |  |  |  |
|                   |                                                  |                 |                       |                     |                                                             |                        | that is not a hard stop. Red will indicate that a hard stop error     |  |  |  |
|                   |                                                  |                 |                       |                     |                                                             |                        | exists.                                                               |  |  |  |
|                   |                                                  |                 |                       |                     |                                                             |                        |                                                                       |  |  |  |
|                   |                                                  |                 |                       |                     |                                                             |                        | Please note there is also sorting and filtering capability            |  |  |  |
|                   |                                                  |                 |                       |                     |                                                             |                        | through the header and filter rows which are at the top of the        |  |  |  |
|                   |                                                  |                 |                       |                     |                                                             |                        | worksheet.                                                            |  |  |  |

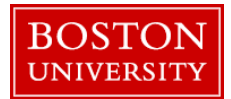

|                    | Save                 |                  |                                             |                      |                               |         |                     |                  |             |       |                      |      |
|--------------------|----------------------|------------------|---------------------------------------------|----------------------|-------------------------------|---------|---------------------|------------------|-------------|-------|----------------------|------|
| 1                  | 2                    |                  | 3                                           |                      |                               |         |                     |                  |             |       |                      |      |
| Select Employees   | Plan Compen          | sation Data      | Review and Submit                           |                      |                               |         |                     |                  |             |       |                      |      |
| na Status for Rusi | none Officer In Di   | anina            |                                             |                      |                               |         |                     |                  |             |       |                      |      |
| Dhadaa Easil       | iness Office. In Fig | inning           |                                             |                      |                               |         |                     |                  |             |       |                      |      |
| er: Rhodes, Emily  | y                    |                  |                                             |                      |                               |         |                     |                  |             |       |                      |      |
| A Exempt           | Non-Exempt           |                  |                                             |                      |                               |         |                     |                  |             |       |                      |      |
| Guideline          |                      |                  |                                             |                      |                               |         |                     |                  |             |       |                      |      |
| Staff Merit Evenot | _                    |                  |                                             |                      |                               |         |                     |                  |             |       |                      |      |
| Business Office    |                      | 0.00 / 2,193.00  | (USD)                                       | Remai                | ning: 2,193.00 (USD)          |         |                     |                  |             |       |                      |      |
| Claff Adi Evanual  |                      |                  |                                             |                      |                               |         |                     |                  |             |       |                      |      |
| Business Office    |                      | ).00 / 220.00 (( | JSD)                                        | Remai                | ning: 220.00 (USD)            |         |                     |                  |             |       |                      |      |
|                    |                      |                  |                                             | _                    |                               |         |                     |                  |             |       |                      |      |
| w: Default Compe   | nsatior 💌 Expo       | rt∡ Individu     | ual Planning Salary History                 |                      |                               |         |                     |                  |             |       |                      |      |
| Check              | Name                 | Grade            | Prior Yr Rating                             | Curr Yr Rating       | Curr Salary / Rate            | Merit % | Merit Amt           | Adj% /           | Adj Amt     | Notes | New Salary / F       | Rate |
|                    |                      |                  |                                             |                      | 0.01 00,000,000.00            |         | 0.00                |                  | 0.00        |       |                      |      |
| Δ                  | Wright, Seth         | AP75             | 0005                                        | 4                    | 87,700.00                     | 0.00    | 2,300.00            | 0.00             | 0.00        | Ľ     | 90,000               | 0.00 |
|                    |                      |                  |                                             |                      |                               |         |                     |                  |             |       |                      |      |
| /r Rating          | Curr Yr              | Rating           | Curr Salary / R                             | Rate Merit %         | Merit Amt                     | Adj %   | Adj An              | nt N             | lotes       | New   | Salary / R           | \ate |
| /r Rating          | Curr Yr I            | Rating           | Curr Salary / R<br>0.01-99,999,99           | Rate Merit %<br>9.00 | Merit Amt                     | Adj %   | Adj An              | nt N             | lotes       | New   | Salary / R           | Rate |
| ∕r Rating          | Curr Yr I            | Rating           | Curr Salary / R<br>0.01-99,999,99           | Rate Merit %<br>9.00 | Merit Amt<br>0.00             | Adj %   | Adj An<br>0.0       | nt N<br>O        | lotes       | New   | Salary / R           | ₹ate |
| Yr Rating          | Curr Yr              | Rating<br>4      | Curr Salary / R<br>0.01-99,999,99<br>87,700 | Rate Merit %<br>9.00 | Merit Amt<br>0.00<br>2,300.00 | Adj %   | Adj An<br>0.0<br>0. | nt N<br>0<br>00  | Notes       | New   | Salary / R<br>90,000 | Rate |
| /r Rating<br>005   | Curr Yr I            | Rating<br>4      | Curr Salary / R<br>0.01-99,999,99<br>87,700 | Rate Merit %<br>9.00 | Merit Amt<br>0.00<br>2,300.00 | Adj %   | Adj An              | nt N<br>0<br>000 | liotes<br>C | New   | Salary / R<br>90,000 | 0.00 |

Important Tip: You are able to save your progress/entries at any time by clicking the Save button at the top of the page. To make it easier to follow an employee's data across the worksheet you can click on their name/line to highlight it.

ter a Current Year Rating between 1 & 5, this rating is on the employee's performance review. Enter 98 if s no applicable rating for the employee (ex. Employee rminated). Enter 99 if the employee is too new to rate.

ter EITHER a Merit % OR Merit Amt and press enter. he sheet updates you will see the guideline decrease so the new salary/rate column will increase. Please at for **Exempt** employees the total annual increase is d, for Non-Exempts just the increase to the current rate. Click here (page 7) for an example of how to te the increase for non-exempt employees.

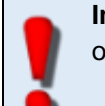

Important Tip: Do not enter increases in the Adj % or Amt columns as they are not to be used for 2018.

ecessary, add a comment in the **Notes** field (e.g. the mended increase is outside the guideline). These notes replace the performance review.

eck for any error messages under the Check column, if exist move to the next employee.

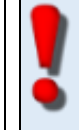

Important Tip: Only after planning for BOTH Exempt & Non-Exempt employees, proceed to next step. Planning for only one tab will result in submission of 0% increases for the non-planned tab.

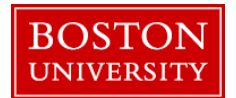

| Compensation Planning: Staff Review 2018 (Power User New Previous Next         Previous Next       Save         1       2         Select Employees       Plan Compensation Data         Planning Status for Business Office:       In Planning | 17. Click on Box #3 Review and Submit or Next.                                                                                                    |
|----------------------------------------------------------------------------------------------------|----------------------------------------------------------------------------------------------------|
| Previous     Next     Submit Planning     Select Employees     Plan Compensation Data     Review and Submit                                                                                                    | 18. Review the submission screen carefully to determine if your entries are correct. If you need to make any corrections press the <b>Previous</b> button to return to the planning worksheet. Otherwise if everything looks OK to submit your updates, click |
| The status can only be displayed for a single organizational unit                                                                                                    | on Submit Planning.                                                                                                    |
| Manager: TOM KIRKMAN (BUWLT198)                                                                                                    | A confirmation message " <b>The compensation planning has</b><br><b>been successfully submitted</b> " is displayed. Close the                                                                                                    |
| Merit Staff Non-Exempt                                                                                                    | window to exit the worksheet                                                                                                    |
| <b>Congratulations!</b> You have successfully planned and submitted recommendations for need to be approved by your department's approver.                                                                                                    | your STAFF. As the next step, the recommendation will now                                                                                                    |

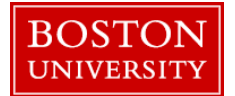

# Planning for ALL employees within an area (how to plan for your direct report's employees)

|                                                                                                    |                                                            |                        |                   | Options •           | · | 1. Through the Employee Selection drop down select                                                                                                    |
|----------------------------------------------------------------------------------------------------|------------------------------------------------------------|------------------------|-------------------|---------------------|---|----------------------------------------------------------------------------------------------------|
| Compensation Planning                                                                                           | ) (Power User Mode): St                                    | ep 1 (Select E         | Employees)        |                     |   | Employees from Organization Units                                                                                                    |
| Previous Next                                                                                                   | 2<br>Plan Compensation Data Revie                          | → 3 → → → w and Submit |                   | <b>د (</b> )        |   | 2. Click on an <b>Org Unit</b> name                                                                                                    |
| Manager: 00092686<br>Compensation Review: Staff Re<br>Employee Selection: Employees fre<br>Organizational Units | FRANCIS UNDER<br>eview 2018 V<br>om Organizational Units V | RWOOD (BUWLT200)       | )                 |                     |   | 3. Once you have the units selected, click on <b>Show</b><br><b>Employees.</b> Once your employee list is loaded you can start<br>planning recommendations for the listed employees by<br>clicking on the #2 box " <b>Plan Compensation Data</b> " or <b>Next</b> . If<br>you need help on how to plan <u>click here</u> to return to the<br>planning instructions, or return page 2 |
| Select All Deselect All                                                                                         |                                                            |                        |                   |                     |   |                                                                                                    |
|                                                                                                    | Employee                                                   | BU ID                  | Manager           | Organizational Unit |   |                                                                                                    |
| School of ECM                                                                                                   | DOUG STAMPER                                               | U28314417              | FRANCIS UNDERWOOD | School of ECM       |   |                                                                                                    |
| Finance Department                                                                                              | LEANN HARVEY                                               | U67706329              | FRANCIS UNDERWOOD | School of ECM       |   |                                                                                                    |
| Academic Department 1                                                                                           | EDWARD MEECHUM                                             | U31574442              | FRANCIS UNDERWOOD | School of ECM       |   |                                                                                                    |
| Academic Department 2                                                                                           | CHRISTINA GALLAGHER                                        | U23568987              | FRANCIS UNDERWOOD | School of ECM       |   |                                                                                                    |
| Show Employees                                                                                                  | L                                                          |                        |                   | Data From:          |   |                                                                                                    |
|                                                                                                    |                                                            |                        |                   |                     |   |                                                                                                    |

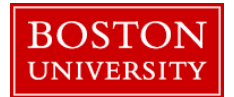

| Planning for Employe                                                      | es as a sub                                    | stitute (Acting on be                                                                                                    | half of another manager)                                                                                                    |
|---------------------------------------------------------------------------|------------------------------------------------|----------------------------------------------------------------------------------------------------|----------------------------------------------------------------------------------------------------|
| Compensation Planning (Pow<br>Previous Next<br>Select Employees Plan Comp | er User Mode): St<br>2<br>Densation Data Revie | tep 1 (Select Employed                                                                                                    | <ul> <li>1. Enter the PERNR of the manager you want to proxy in the Manager Selection box and press Enter.</li> <li>If you do not have the pernr you can search for a manager by name:</li> <li>2. To find a manager by name, click on the match box icon</li> </ul> |
| Manager: 00092686                                                         | FRANCIS UNDE                                   | (as shown by the arrow). If you see the manager's name you can highlight and click <b>OK</b> . Otherwise click the <b>Show Search Criteria</b> button.                                                                                                    |                                                                                                    |
| Compensation Planning (Power User M                                       | ode): Step 1 (Select En                        | 3. Click on <b>Show Criteria</b> and enter the manager's name in the Employee Name box and click <b>Start Search</b> . Please note, the search matches both first and last name in one search. If you only have one of the names use the * wildcard. For example when searching Claire Underwood use *Underwood*. The search is not case sensitive. |                                                                                                    |
| Compensation Review: Staff Review 2018                                    |                                                |                                                                                                    | 4. A list of matching employees with that name will be                                                                                                    |
| All Values: Restrictions Results List: 4 results found for Manager        | P                                              | ersonal Value List Settings Show Search C                                                                                                    | <b>proxy</b> to select a manager from the results list. Click <b>OK</b> to select the manager.                                                                                                    |
| Empl./Appl.Name Personn                                                   | nel No. User Name                              | Org.Unit Short Text                                                                                                    |                                                                                                    |
| CLAIRE UNDERWOOD 000927                                                   | 06 BUWLT197                                    | Academic Department 1                                                                                                    |                                                                                                    |
| FRANCIS UNDERWOOD 000926                                                  | 36 BUWLT200                                    | School of ECM                                                                                                    | 5. Follow instructions listed <u>here</u> to select employees and plan recommendations or go to step 5 on page 1.                                                                                                    |
|                                                                           |                                                |                                                                                                    |                                                                                                    |